## служебная записка.

Во исполнение письма № 1102-13-10763 от 13.11.2023г зам.министра Палтусова Ю.А., прошу Вашего разрешения выполнить следующие действия на сайте предприятия.

На главной странице взамен баннера « Подключение к сетям водоснабжения», установить аналогичный с текстом « Подключение к сетям водоснабжения и водоотведения» со ссылкой на страницу «О подключении» сайта предприятия.

На странице «О подключении» данный баннер убрать. Текст :

«Подключиться к инфраструктуре водоснабжения и водоотведения теперь можно онлайн через портал «Свод-ЖКХ», прикрепив необходимые документы. Там же можно контролировать статус исполнения заявки на подключение в интерактивном режиме. Для входа на портал «Свод-ЖКХ» необходимо перейти по следующей ссылке: <u>http://svod.mgkhrb.ru</u>. На сайтах ресурсоснабжающих организаций, Администраций муниципальных районов и городских округов республики также размещены баннеры, перейдя по которым можно выбрать ресурсоснабжающую организацию и подать онлайн-заявку на подключение. С инструкцией по работе на портале «Свод-ЖКХ» можно ознакомиться по следующей ссылке «инструкция»

заменить на текст:

«Для подключения к инфраструктуре водоснабжения и водоотведения необходимо направить заявление с приложениями

- лично на предприятие ООО «Белводоканал» по адресу: г.Белебей, ул.Шоссейная -6;

- почтой России по адресу: 452000 г.Белебей, ул.Шоссейная -6;
- на электронную почту ООО «Белводоканал» по адресу: vdkbel@mail.ru;

- в электронной форме через личный кабинет Регионального портала государственных и муниципальных услуг Республики Башкортостан воспользовавшись услугой «Заключение договора на технологическое присоединение к сетям водоснабжения» по ссылке: https://gosuslugi.bashkortostan.ru/#/shortCard/20000000988945108

- В электронной форме через суперсервис «Цифровое имущество и строительство» в разделе жизненные ситуации «Заключение договора на подключение (технологическое присоединение) к сетям водоснабжения и (или) водоотведения по ссылке <u>https://stroyka.bashkortostan.ru/#/lifeSituation</u>

- в электронной форме через портал «Свод-ЖКХ». Там же можно контролировать статус исполнения заявки на подключение в интерактивном режиме. Для входа на портал «Свод-ЖКХ» необходимо перейти по следующей ссылке: <u>http://svod.mgkhrb.ru</u>

С пошаговой инструкцией по технологическому присоединению можно ознакомиться по ссылке «пошаговая инструкция».

По ссылке «инструкция» разместить прилагаемую пошаговую инструкцию. Обеспечить актуальную активность ссылок, в т.ч. находящихся в инструкции. Пошаговая инструкция прилагается.

Нач. ПТО

Прилукова А.А.

Исполнитель: Пыжьянова М.В.

## Согласовано

Гл.инженер Зубов М.В.

Зам.директора Зубов С.В.